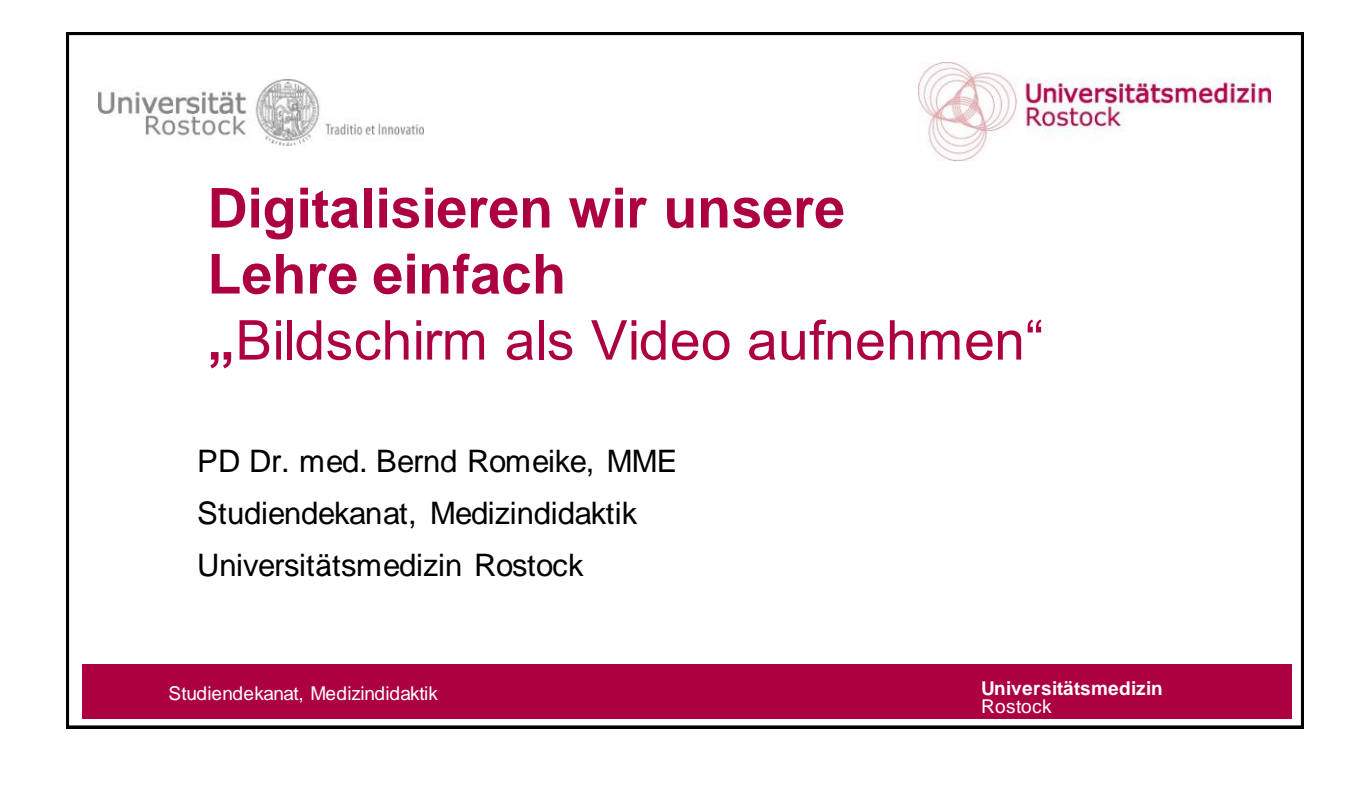

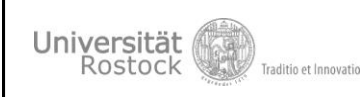

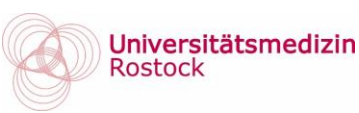

## Lernziele Was ist heute für uns drin?

in diesem Workshop ...

- bewerten wir Vor- und Nachteile von Bildschirm-Videos
- installieren wir eine "Sreencast" Software und nutzen "Screencast"-Videos für unsere Lehre
- laden wir das Video auf Stud.IP (oder YouTube (R))

## Bildschirm-Videos

## Nachteile

- Kommunikation / Kollaboration eingeschränkt
  - kompensierbar per Chat oder E-Mail
- Missverständnisse unentdeckt
- Große Datenmengen
- Datenschutz / Urheberrecht
  - In Stud.IP geschützt
  - Offene Materialien

Studiendekanat, Medizindidaktik

## Vorteile

- Räumliche und zeitliche Flexibilität für Dozierende (lehren) und Studierende (lernen)
- Dauerhafte Verfügbarkeit ihrer Lehre

Universitätsmedizin Rostock

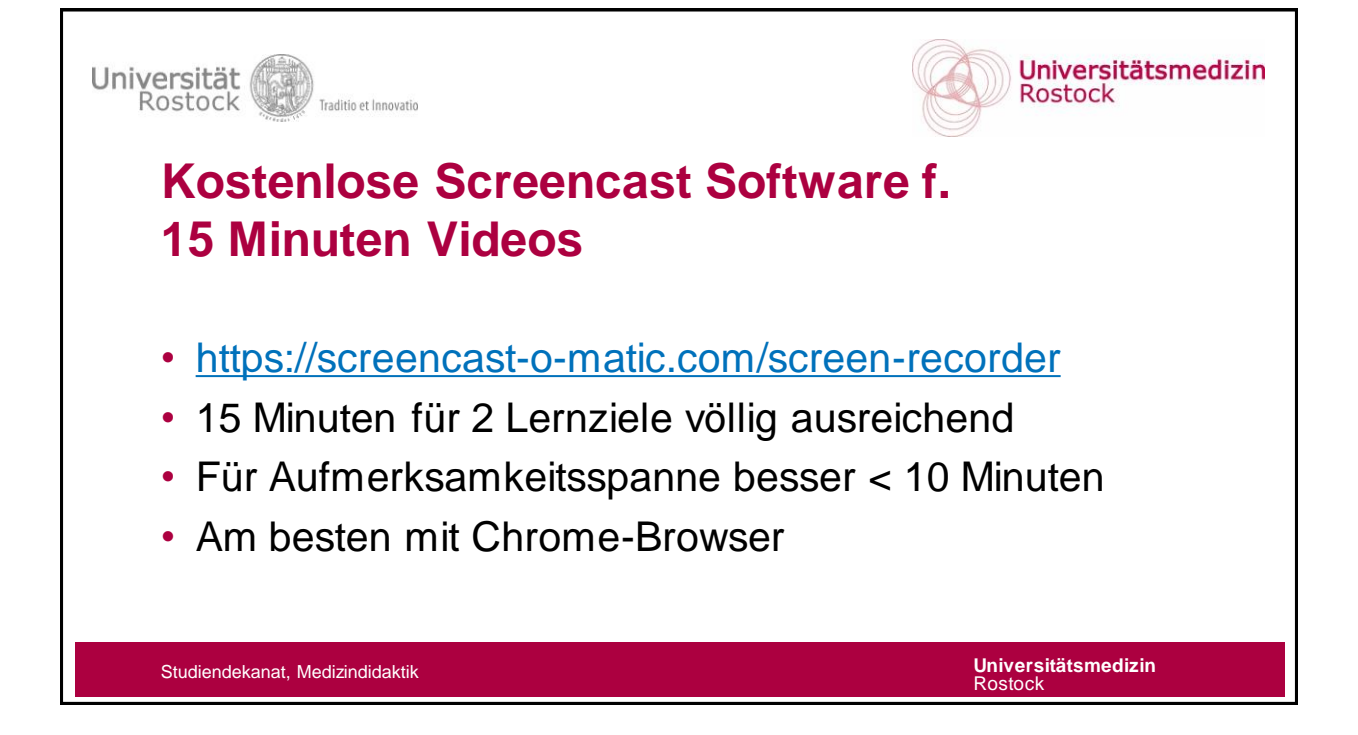

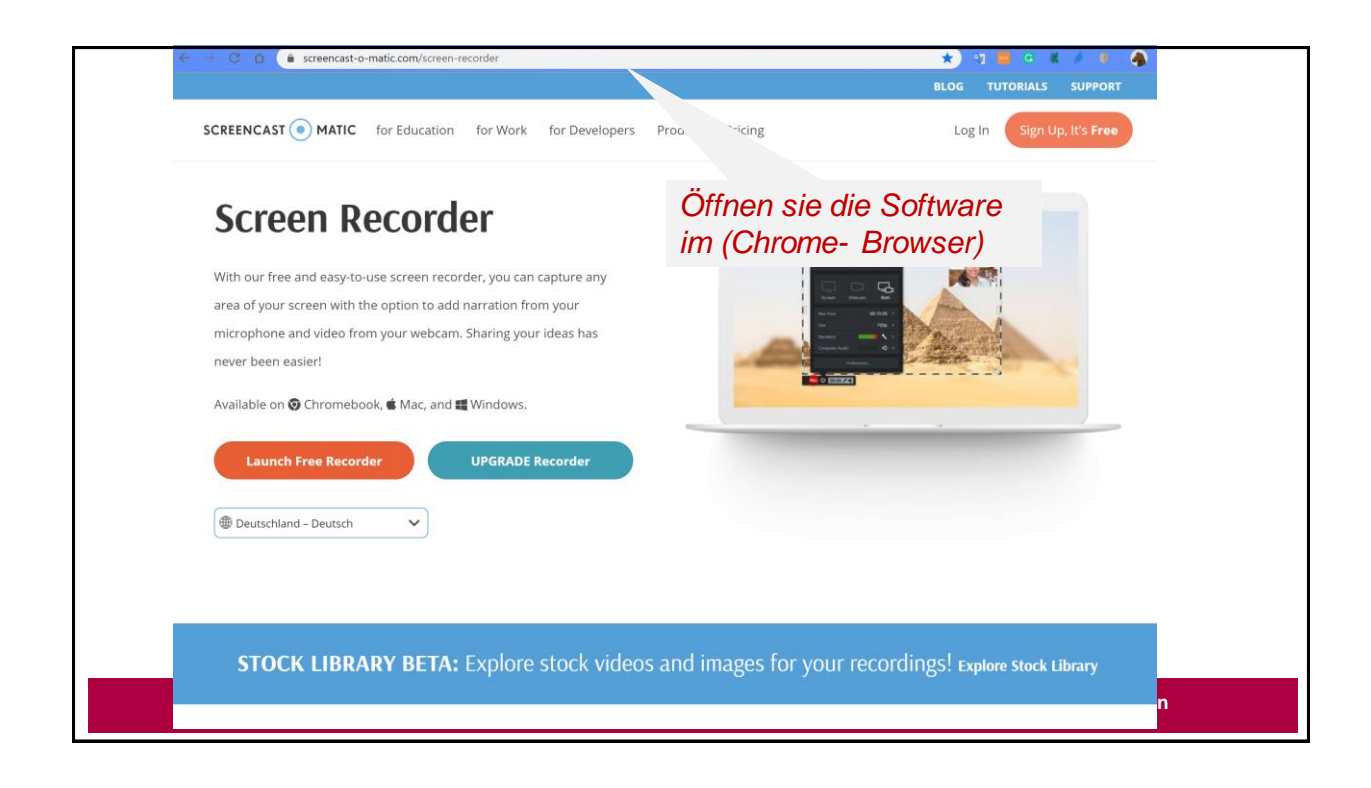

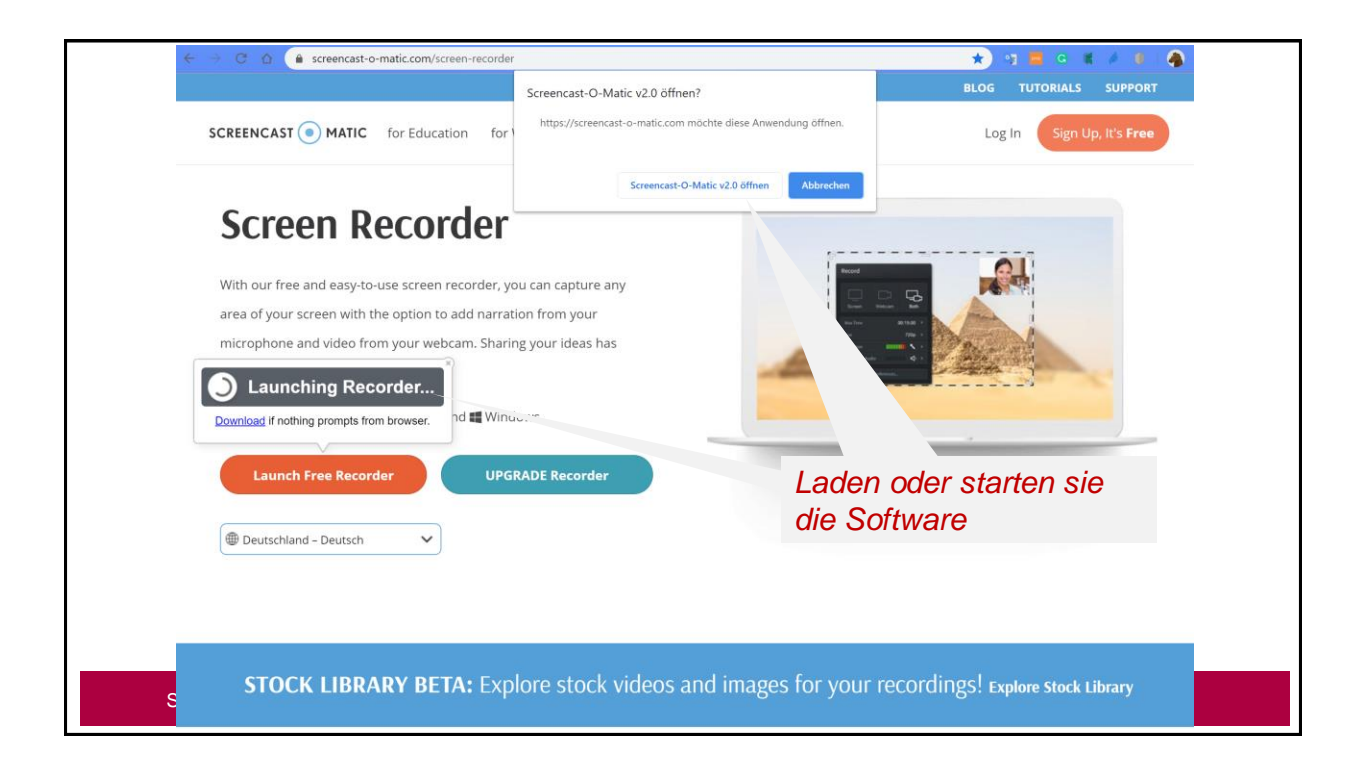

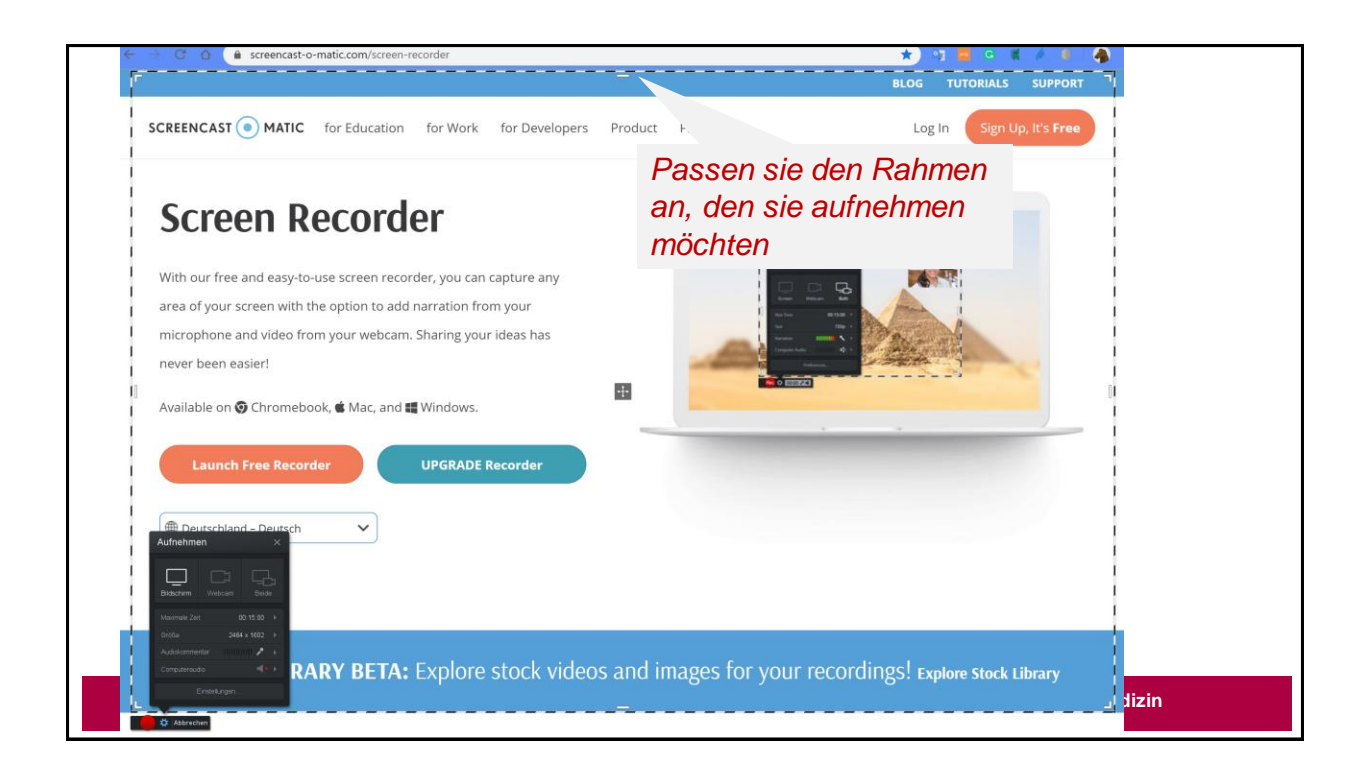

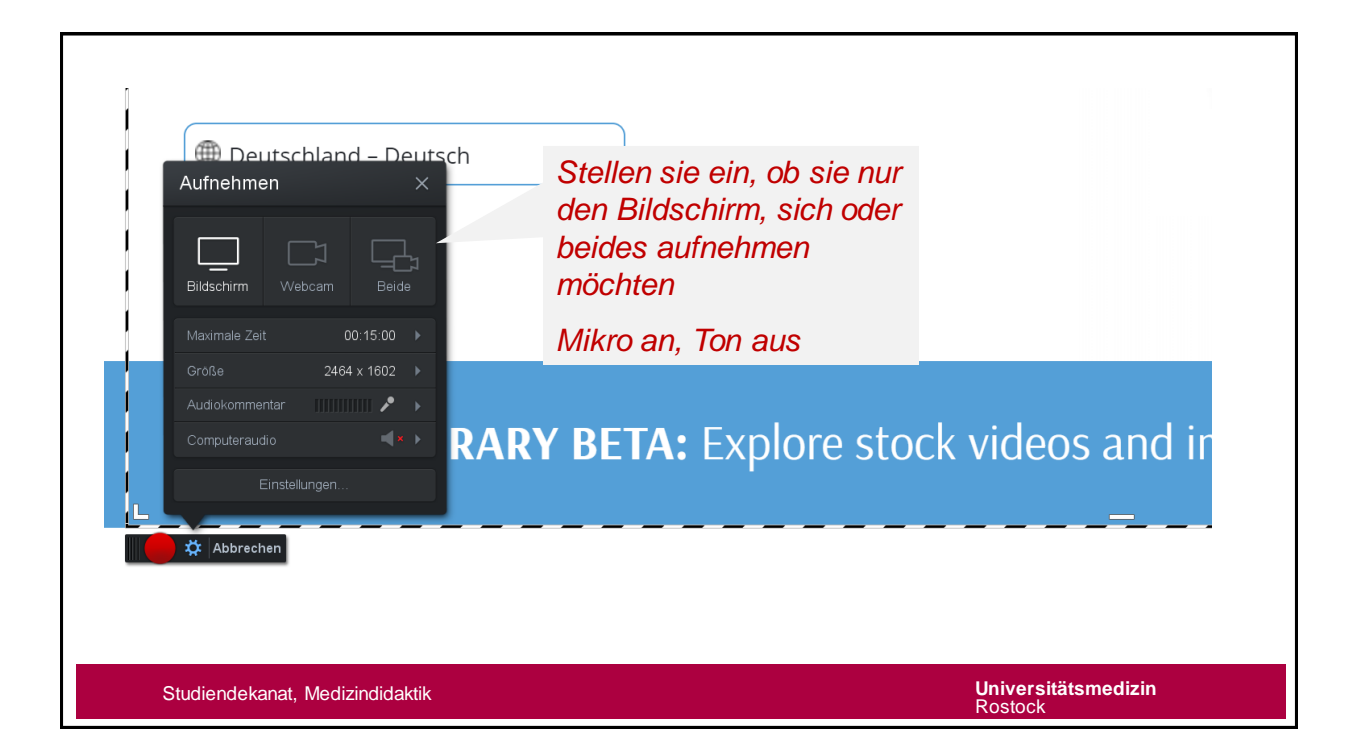

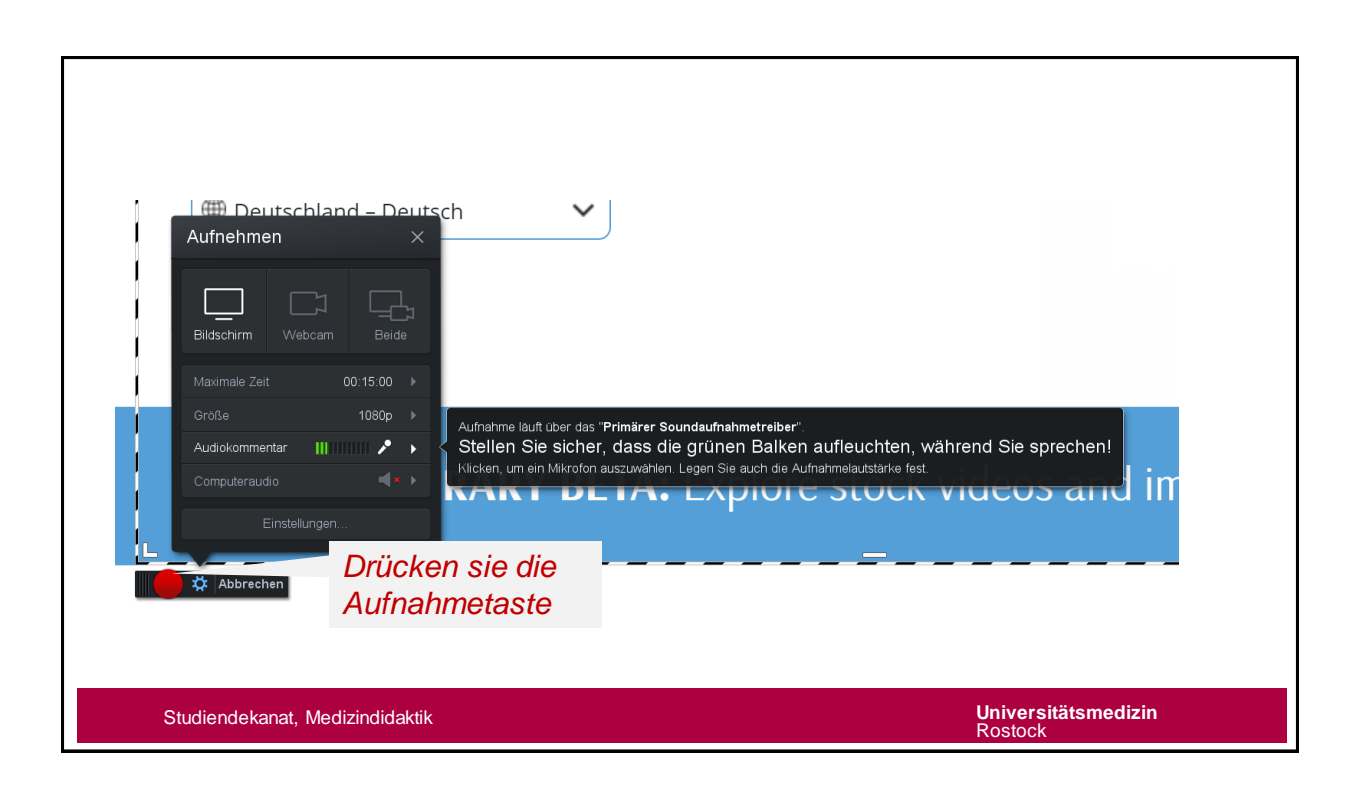

| With our free and easy-to-use screen rec<br>area of your sureerf with the option to an<br>microphone and video from your webco<br>never been easier!<br>Available on @ Chromebook, & Mac, an<br>Launch Free Recorder | order, you can capture any<br>Mineria<br>m. Shari<br>3, 2, 1, Let's go | atet:                                 | -                   |
|----------------------------------------------------------------------------------------------------|------------------------------------------------------------------------|---------------------------------------|---------------------|
| STOCK LIBRARY BET                                                                                                    | Pause oder Stopp<br>über die Pausetaste                                | OUT recordings! Explore Stock Library | 1                   |
| Studiendekanat, Medizind                                                                                                    | idaktik                                                                |                                       | Universitätsmedizin |

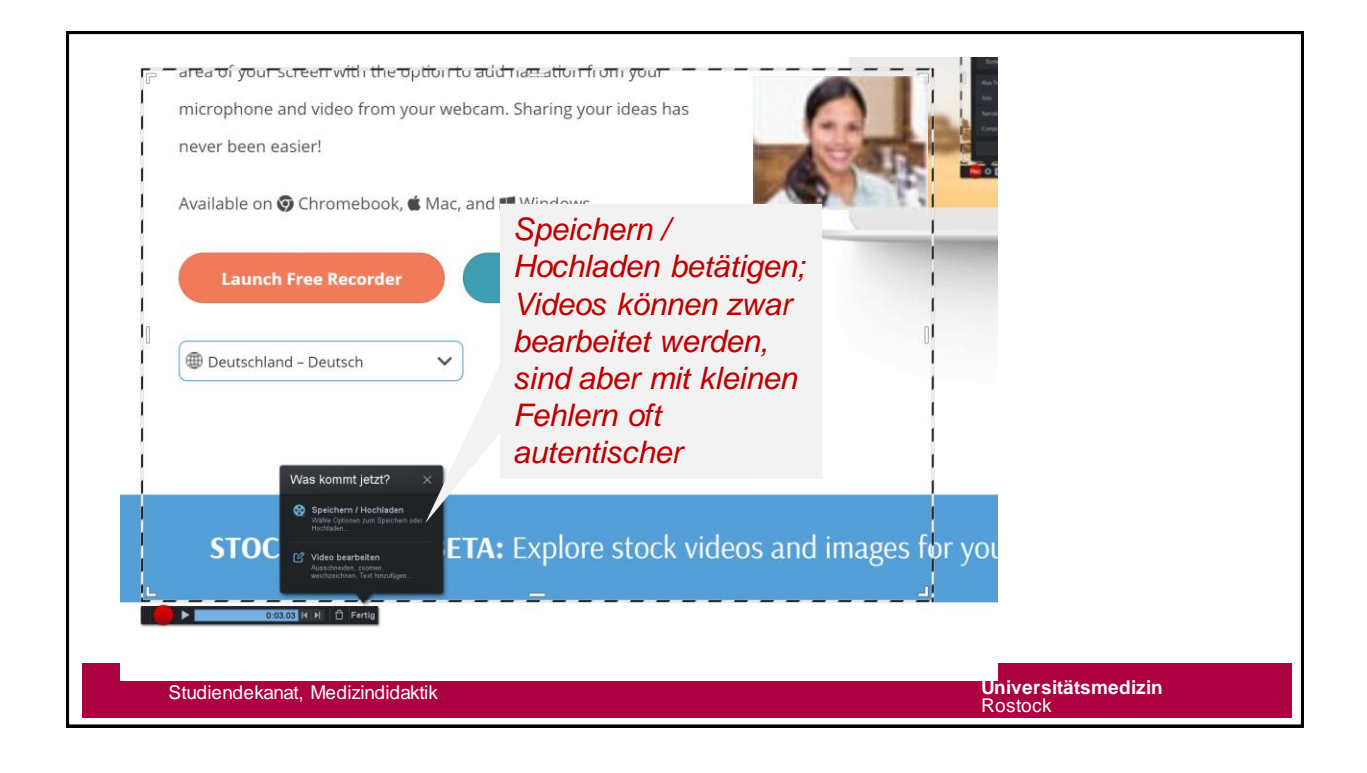

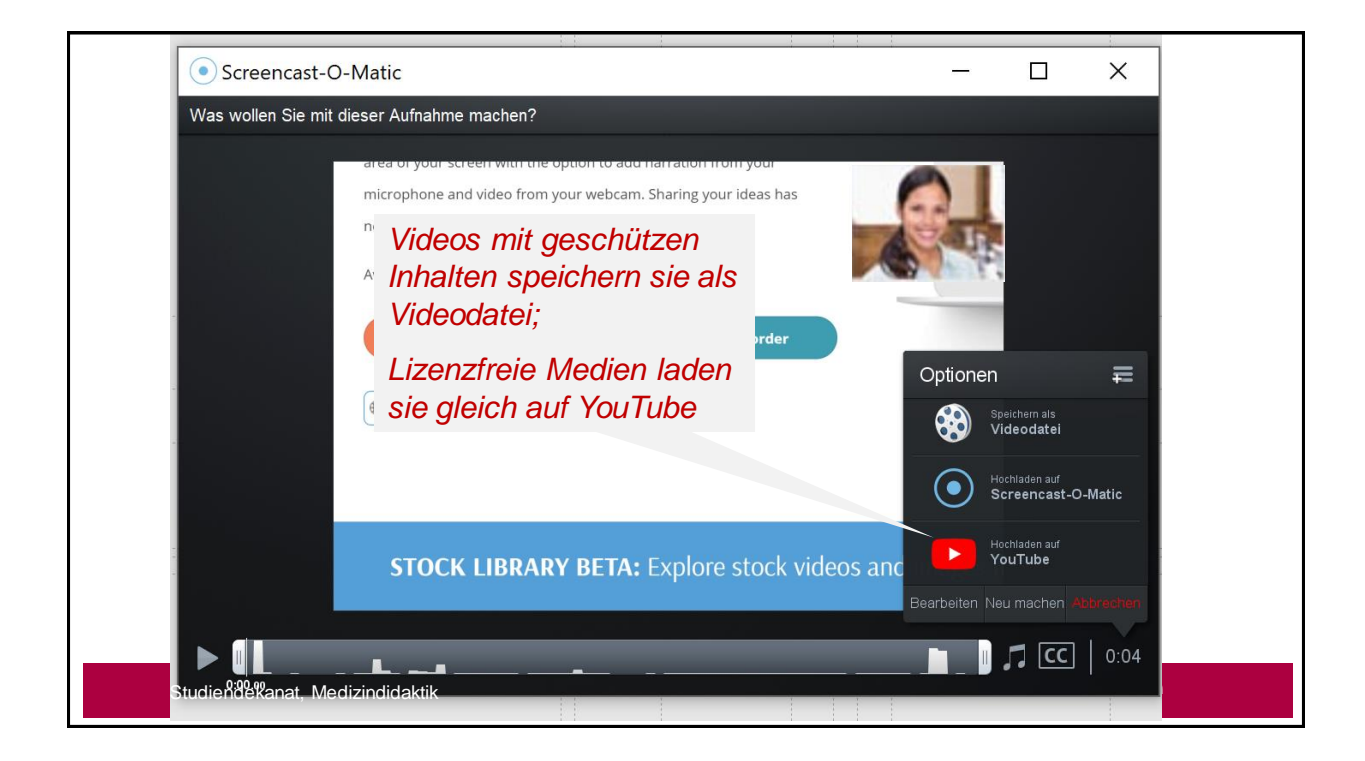

| • Screencast-O-Matic                                                                                                    | - 🗆 X                                                                                                    |
|----------------------------------------------------------------------------------------------------|----------------------------------------------------------------------------------------------------|
| Was wollen Sie mit dieser Aufnahme machen?                                                                                                    |                                                                                                    |
| Area or       Vergeben sie einen         micropi       passenden Dateinamen,         never b       dann klicken sie         Availab       Veröffentlichen und ihr         Video wird erstellt       r | Image: Solution of the second second seco |
| Deutschland – Deutsch      Dateiname      MeinErstesVideol.mp4                                                                                                    | Typ: MP4<br>Dateiname: Aufnahme #17<br>Ordner: Meine Videos<br>Offene Untertitet: None                                                                                                    |
| STOCK LIBRARY BETA: Explore stock videos an                                                                                                    | Veröffentlichen<br>Offer den H2H-Melecodec von Cisco Systems, Inc.<br>Zurück                                                                                                    |
|                                                                                                    | _ <b>_ </b> _ II <b>CC</b>   0:04                                                                                                    |

| Screencast-O-Matic                                              |                             | _          | × |
|-----------------------------------------------------------------|-----------------------------|------------|---|
| Was wollen Sie mit dieser Aufnahme mac<br>Kontrollieren sie ihr | <i><sup>r</sup> Video.</i>  |            |   |
| Für Stud.IP kontroll den Speicherort                            | ieren sie                   |            |   |
| Available on © C                                                | veröffentlichen, um Video F | File       |   |
|                                                                 | MeinErstesVideo.mp4         |            |   |
| Deutschland –                                                   | Video abspielen             |            |   |
|                                                                 | Ordner durchsuchen          |            |   |
|                                                                 | Pfad kopieren               |            |   |
|                                                                 | Fertig                      |            |   |
| STOCK                                                           |                             | and images |   |
|                                                                 |                             |            |   |
|                                                                 |                             |            |   |

| Studienbegleitendes Portal für Präsenzle<br>Star Varantalturgen Nachtleten Commanity Profil<br>Aktuelle Seite: Veranstaltungeboard: Digitalisierung<br>Obersicht & Veranstaltung: Forum | chre der Universität Rostock<br>Diese Gube Too Resources Schu<br>der medizinischen Ausbildung der Einsatz ve<br>Teilnehmende Datelor (nvx) (1 Dokument)<br>für allgemeine Ordner und Dokumente der W                                                                                                    | In International International Content<br>Autorean International Content<br>Aufolan International International International<br>Veranstaltung                                  | Anschließend lac<br>Videodatei in der<br>ihrer Lehr-Verans<br>bestimmen sie di<br>Lizenz. | len sie die<br>Dateiordner<br>staltung. Hierbei<br>e Urheber- |  |  |
|----------------------------------------------------------------------------------------------------|----------------------------------------------------------------------------------------------------|----------------------------------------------------------------------------------------------------|-------------------------------------------------------------------------------------------|---------------------------------------------------------------|--|--|
| Navigation Sie habe                                                                                                    | en diesen Ordner zum Upload ausgewählt:                                                                                                    |                                                                                                    |                                                                                           |                                                               |  |  |
| Ordneransicht<br>Alle Datelen                                                                                                    | PAS, C, CPP, H, HPP, JAVA, CLASS, PY, PYC, RB, PL, PM, TEX, STY, EPS, BIB, ODB, ODC, ODF, ODG, ODI, ODM, ODP, ODS, ODT, OTG, OTH, OTP, OTT, RTF,<br>Zulässige Dateitypen: X1S, PPT, DOC, XLSS, PPTX, DOCX, PPSX, ZIP, PDF, TXT, PS, SAV, SPS, B2Z, TCZ, ZZ, PAR, HTML, HMT, SAV, DTA, MPG, WMA, WAI, MAY, KANS, WAI, DRF, WPA, WMY, MAY, MAY, KANS, WAIP, WPA, WMAY, MAY, KANS, WAIP, WPA, WMAY, MAY, KANS, WAIP, WPA, WMAY, MAY, KANS, WAIP, WPA, WMAY, WAIY, MAY, WAIY, MAY, MAY, MAY, MAY, MAY, MAY, MAY, MA |                                                                                                    |                                                                                           |                                                               |  |  |
| Aktionen                                                                                                    | Maximale Größe: 100                                                                                                    | 0 Megabyte                                                                                                    |                                                                                           |                                                               |  |  |
| Neuer Ordner                                                                                                    | 1. Klicken Sie auf "Durchsuchen", um eine Datei auszuwählen.                                                                                                    |                                                                                                    |                                                                                           |                                                               |  |  |
|                                                                                                    | Dateigrad:<br>Datei auswählen Keine ausgewählt                                                                                                    |                                                                                                    |                                                                                           |                                                               |  |  |
|                                                                                                    | 2. Schutz gemäß Urheberrecht.                                                                                                    |                                                                                                    |                                                                                           |                                                               |  |  |
|                                                                                                    | Wählen Sie eine Lizenz für das hochzulad                                                                                                    | lende Dokument:                                                                                                    |                                                                                           |                                                               |  |  |
|                                                                                                    | Ongeklärte Lizenz                                                                                                    | Abbildungen, Fotos, Filme, Musikst                                                                                                    | ücke, Partituren                                                                          |                                                               |  |  |
|                                                                                                    | <ul> <li>Selbst verfasstes, nicht<br/>publiziertes Werk</li> </ul>                                                                                                    | Der § 60a UrhG ermöglicht es, urheberrechtlich geschützte und veröffentlichte Werke für<br>einen abgegrenzten Personenkreis zum Zwecke der Lehre bzw. nach § 60c für Forschung, |                                                                                           |                                                               |  |  |
|                                                                                                    | Werk mit freier Lizenz                                                                                                    | unter Angabe der Quelle auf Lernplattformen zugänglich zu machen.                                                                                                    |                                                                                           |                                                               |  |  |
|                                                                                                    | <ul> <li>Nutzungserlaubnis oder Lizenz<br/>liegt vor</li> </ul>                                                                                                    | Bitte beachten Sie, dass die Bereitstellung auf folgende Inhalte beschränkt ist:<br>15 % von Filmen, Musikstücken, Parituren<br>Ganze Filme mit einer Lauzeit von 5 Minuten     |                                                                                           |                                                               |  |  |
|                                                                                                    | <ul> <li>Abbildungen, Fotos, Filme,<br/>Musikstücke, Partituren</li> </ul>                                                                                                    | Ganze Musikstücke mit einer Laufze     Ganze Partituren von bis zu 6 Seiten     Ganze Abbildungen und Ertos                                                                     |                                                                                           |                                                               |  |  |
|                                                                                                    | <ul> <li>Publizierte Texte ohne<br/>erworbene Lizenz oder<br/>gesonderte Erlaubnis</li> </ul>                                                                                                    | Achtung: Lizenzverträge, welche die Univ<br>abgeschlossen hat, gelten vorrangig. Verl<br>Ihrer Bibliothek o.ä.                                                                  | versität Rostock vor dem 01.03.2018<br>inken Sie in diesem Fall direkt auf das Angebot    |                                                               |  |  |
|                                                                                                    |                                                                                                    |                                                                                                    |                                                                                           |                                                               |  |  |

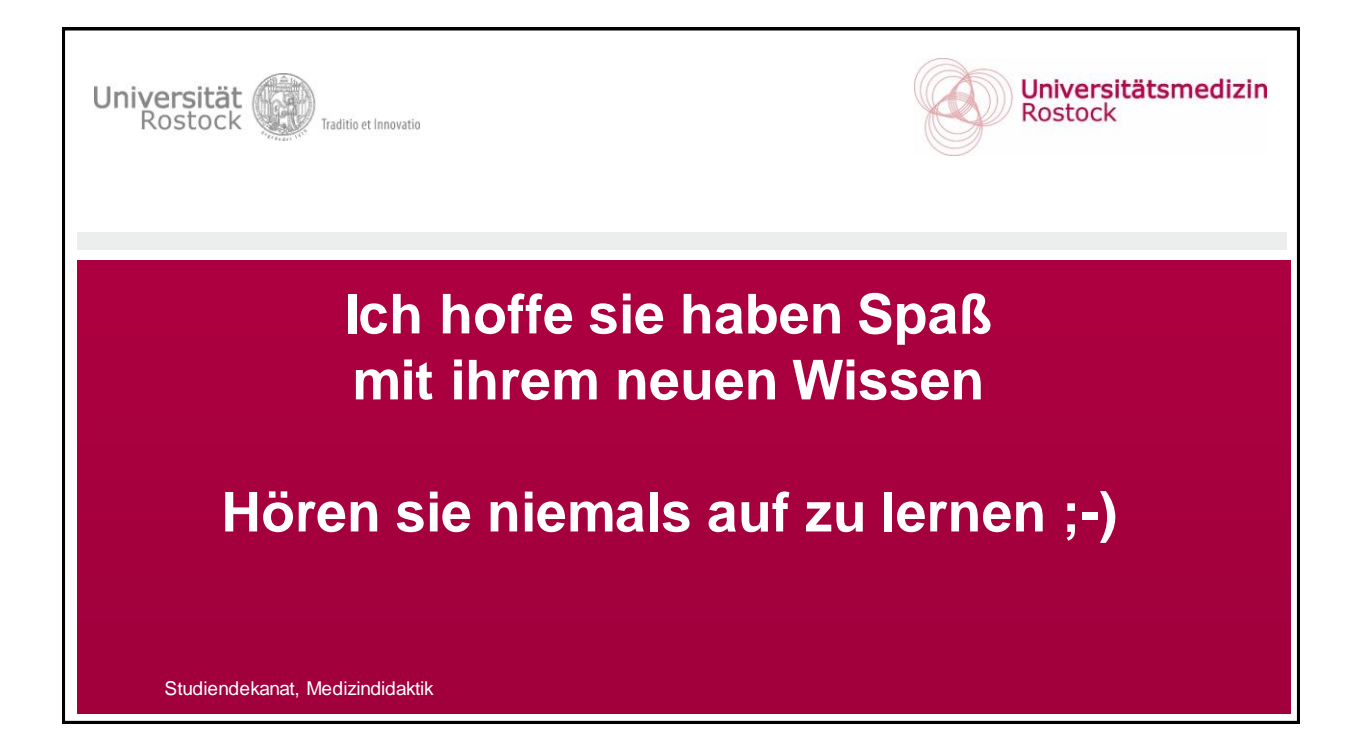

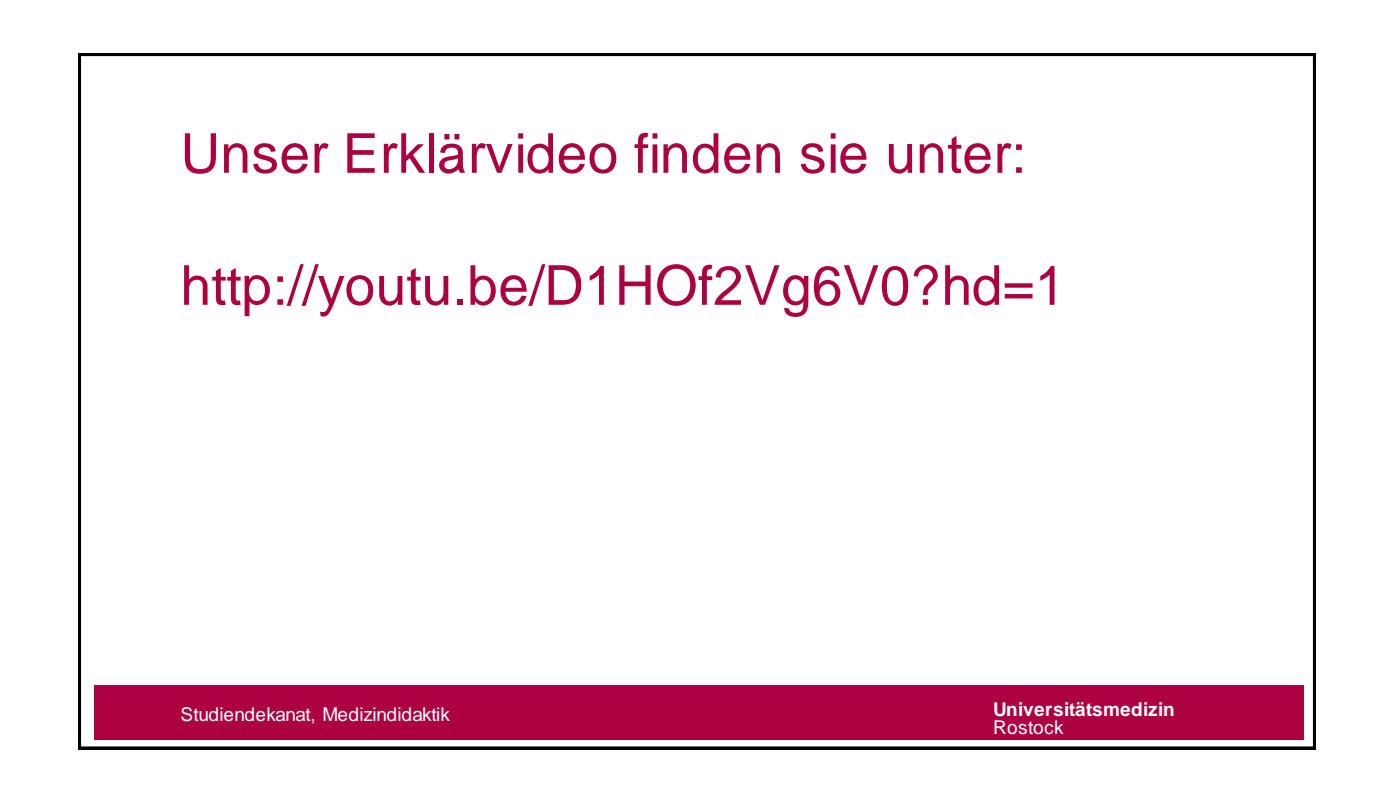